# **Schedule a Driving Test Online**

## Step 1

Visit www.mybmv.com and log in.

## Step 2

Click on the Licenses and ID Cards tab at the top of the screen

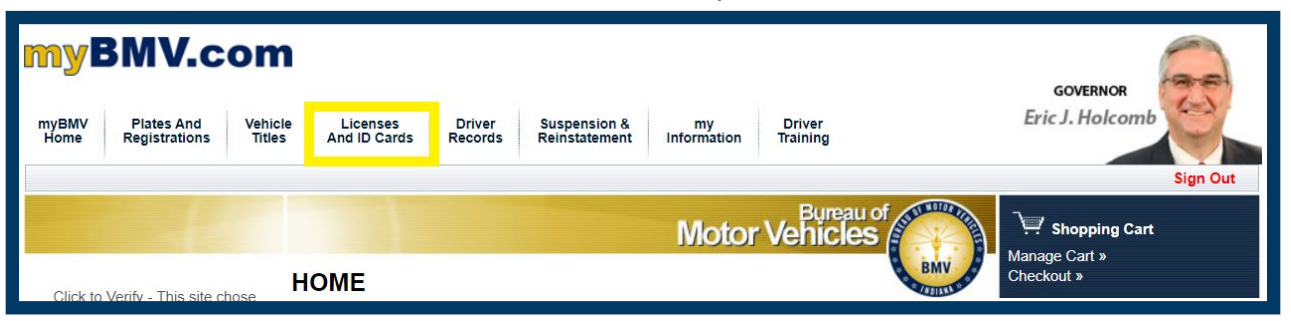

## Step 3

Click on Schedule a Driving Test on the left-hand side of the screen.

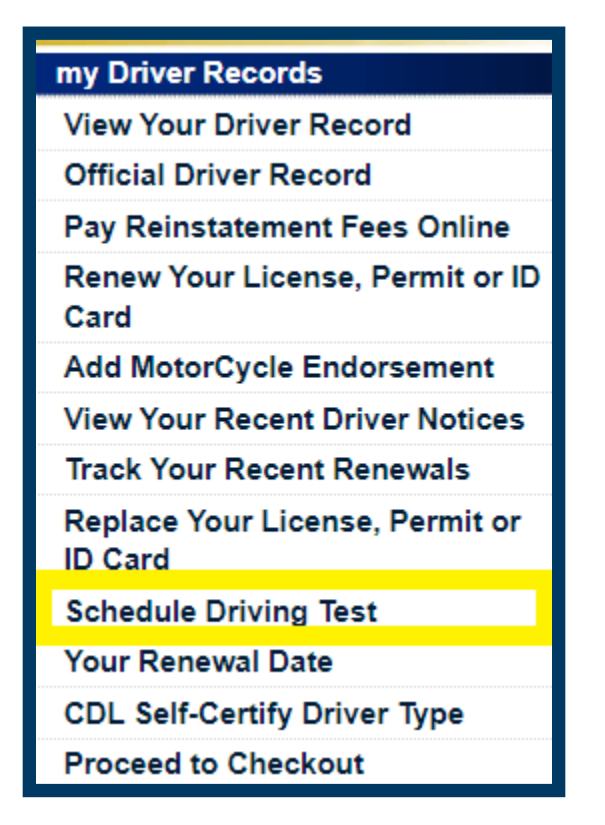

After reading the disclaimer, if you accept, please click the bubble next to **I accept** then click **Continue** to proceed to the Driving Test Scheduling Calendar.

| Disclaimer                                                                                                    |
|----------------------------------------------------------------------------------------------------|
| This site is to schedule a driving test for the purpose of obtaining your Indiana driver's license. This site does not include scheduling for a motorcycle skill test or the skill test for operation of a Commercial Vehicle. Also, this site does not include scheduling for a written test.                                                             |
| The BMV's motorcycle skills exam is administered through the Ride Safe Indiana (IRSI). Visit www.in.gov/rsi/ for information about testing locations, schedules, clarifications between examinations and training, and policies and procedures. If you are interested in information concerning motorcycle education, you can visit us at www.in.gov/rsi/. |
| For further information on Commercial Motor Vehicle skills examinations, visit myBMV.com.                                                                                                    |
| O I do not occept<br>I accept<br>Continue Cancel                                                                                                    |

Select what type of credential you are holding from the **Currently Holding** drop down menu.

|                        | Motor Ve                                                                                                    | Bureau of hicles |
|------------------------|----------------------------------------------------------------------------------------------------|------------------|
|                        | Schedule Drive Test                                                                                                    | BMV              |
| Name:                  | CALL CENTER PRODUCTION                                                                                                 |                  |
| Currently Holding      | Please Select   Please Select Learner Permit                                                                           |                  |
| Phone:<br>Find By Zip: | Learner Permit w/Driver Education<br>INDIANA LICENSE EXPIRED OVER 5 YEARS<br>OUT OF STATE LICENSE EXPIRED OVER 5 YEARS |                  |
| Branch                 | Out of Country License<br>DISABILITY ISSUANCE                                                                          |                  |

# Step 6

Enter your **phone number**.

Enter your ZIP code in the **Find By Zip** box then click **Find Branches** to sort branches by distance from the provided ZIP code.

| Phone                                                                                                    | 8886926841                                                                                                    |  |  |  |  |  |  |
|----------------------------------------------------------------------------------------------------|----------------------------------------------------------------------------------------------------|--|--|--|--|--|--|
| Find By Zip                                                                                                    | 2 46204 Find Branches                                                                                                    |  |  |  |  |  |  |
| Branch                                                                                                    | Madison Avenue (295) 🗸                                                                                                    |  |  |  |  |  |  |
| ranch Addres                                                                                                    | Please Select 16204.<br>Madison Avenue (295)<br>Beech Grove (541)<br>Midtown (193)<br>Indy West (540)<br>Indy South (346)            |  |  |  |  |  |  |
| ed Date:                                                                                                    | Lawrence (531)<br>Indy North (533)<br>Greenwood (362)                                                                                |  |  |  |  |  |  |
| eptember 202<br>Tu We Th                                                                                                    | Brownsburg (466)                                                                                                    |  |  |  |  |  |  |
| 29       30       31         5       6       7         12       13       14         19       20       21         26       27       28         3       4       5 | Plainfield (415)<br>McCordsville (549)<br>Danville (337)<br>Greenfield (360)<br>Franklin (653)<br>Noblesville (405)<br>Lebanon (381) |  |  |  |  |  |  |
| ave no drive                                                                                                    | Martinsville (389)<br>Shelbyville (732)                                                                                              |  |  |  |  |  |  |

Once the branch is selected, please click on your **Preferred Date** to see **Available Time Slots**.

#### Step 9

From the list of times, click the check box next to the desired appointment time then click **Schedule Test** at the bottom of the page.

| Prefer | red D                              | )ate:       |      |       |       |     |        |     |          |  |  |
|--------|------------------------------------|-------------|------|-------|-------|-----|--------|-----|----------|--|--|
| < s    | epter                              | mbe         | r 20 | 23    | >     |     |        |     |          |  |  |
| Su M   | o Tu                               | We          | Th   | Fr    | Sa    |     |        |     |          |  |  |
| 27 28  | 3 29                               | 30          | 31   | 1     | 2     |     |        |     |          |  |  |
| 3 4    | 5                                  | 6           | 7    | 8     | 9     |     |        |     |          |  |  |
| 10 11  | 1 12                               | 13          | 14   | 15    | 16    |     |        |     |          |  |  |
| 24 29  | 5 26                               | 20          | 21   | 22    | 30    |     |        |     |          |  |  |
| 1 2    | 3                                  | 4           | 5    | 6     | 7     |     |        |     |          |  |  |
|        |                                    |             | -    |       |       |     |        |     |          |  |  |
| You h  | You have no drive tests scheduled. |             |      |       |       |     |        |     |          |  |  |
| Avails | ahla '                             | Toet        | Slot | te fo | vr 10 | 1/2 | 12023. |     |          |  |  |
| Availa | able                               | rest        | 510  | 13 10 |       | 12  | 2025.  |     |          |  |  |
| Test   | Slot                               | Sta         | rt T | ime   | En    | d ' | TimeS  | ele | ect Slot |  |  |
| 1      |                                    | 8:3         | 30 A | M     | 9:(   | 00  | AM     |     |          |  |  |
| 2      | 2                                  | <b>9</b> :( | 00 A | M     | 9::   | 30  | AM     |     |          |  |  |
| 3      | 3                                  | 9:3         | 30 A | M     | 10:   | 00  | ) AM   |     | <        |  |  |
| 4      | Ļ                                  | 10:         | 00   | AM    | 10:   | 30  | ) AM   |     |          |  |  |
| 5      | 5                                  | 1:0         | 00 F | РМ    | 1:3   | 30  | PM     |     |          |  |  |
| 6      | 6                                  | 1:3         | 30 F | РМ    | 2:0   | 00  | PM     |     |          |  |  |
| 7      | ,                                  | 2:0         | 00 F | РМ    | 2:3   | 30  | PM     |     |          |  |  |
| 8      | }                                  | 2:3         | 30 F | РМ    | 3:0   | 00  | PM     |     |          |  |  |
| g      | )                                  | 3:0         | 00 F | РМ    | 3:3   | 30  | PM     |     |          |  |  |
| 1      | 0                                  | 3:3         | 30 F | РМ    | 4:(   | 00  | PM     |     |          |  |  |
| Exam   | Examiner Schedule:                 |             |      |       |       |     |        |     |          |  |  |
| Start  | Start TimeEnd Time                 |             |      |       |       |     |        |     |          |  |  |
| 8:30   | ) AM                               | 1           | 0:30 | AN    | 1     |     |        |     |          |  |  |
| 1:00   | D PM                               | 4           | :30  | PM    |       |     |        |     |          |  |  |
| Sch    | edule                              | e Te        | st   |       |       |     |        |     |          |  |  |

Once completed, please note the appointment under the **Scheduled Drive Tests** section on the page.

Please be advised that from the Schedule Drive Test screen, you may cancel your appointment at any time prior to the scheduled appointment or print the appointment confirmation as well.

| Pre                    | ferre  | ed D     | ate      | :           |       |          |          |      |         |       |          |         |     |         |              |     |
|------------------------|--------|----------|----------|-------------|-------|----------|----------|------|---------|-------|----------|---------|-----|---------|--------------|-----|
| <                      | Se     | pter     | nbe      | r 20        | 23    | >        |          |      |         |       |          |         |     |         |              |     |
| Su                     | Мо     | Tu       | We       | Th          | Fr    | Sa       |          |      |         |       |          |         |     |         |              |     |
| 27                     | 28     | 29       | 30       | 31          | 1     | 2        |          |      |         |       |          |         |     |         |              |     |
| 10                     | 4      | 5<br>12  | 0<br>13  | 14          | 15    | 9<br>16  |          |      |         |       |          |         |     |         |              |     |
| 17                     | 18     | 19       | 20       | 21          | 22    | 23       |          |      |         |       |          |         |     |         |              |     |
| 24                     | 25     | 26       | 27       | 28          | 29    | 30       |          |      |         |       |          |         |     |         |              |     |
| 1                      | 2      | 3        | 4        | 5           | 6     | 7        |          |      |         |       |          |         |     |         |              |     |
| Scheduled Drive Tests: |        |          |          |             |       |          |          |      |         |       |          |         |     |         |              |     |
| Te                     | est I  | Dat      | e        | Tim         | ne    | Te       | st Statı | IS   |         | В     | ranch    |         | Can | cel Tes | t Print Rece | ipt |
| 10                     | )/2/2  | 202      | 39       | :30         | AM    |          |          | I    | NDPLS   | S-MAD | ISON AVE | E STARS | Ca  | ancel   | Print        |     |
| Av                     | ailat  | ole 1    | Fest     | Slo         | ts fo | or 10    | 0/2/2023 | :    |         |       |          |         |     |         |              |     |
| То                     | of S   | lat      | Cto.     | r+ T        | īma   | En       | d Time   | Colo | of Slot |       |          |         |     |         |              |     |
| 16                     | 1<br>1 | not      | JIA<br>Q | 30 /        |       | 0.       |          | Sele |         |       |          |         |     |         |              |     |
|                        | 2      |          | 0.       | 007         |       | 0.<br>0. | 30 AM    |      |         |       |          |         |     |         |              |     |
|                        | 2<br>2 |          | 9.<br>10 | 00 r        |       | 10       | ·30 AM   |      |         |       |          |         |     |         |              |     |
|                        | 1      |          | 10       |             |       | 1.       | 30 DM    |      |         |       |          |         |     |         |              |     |
|                        | 5      |          | 1.4      | 30 5        |       | 2.       |          |      |         |       |          |         |     |         |              |     |
|                        | 6      |          | 2.1      |             |       | 2.       | 30 PM    |      |         |       |          |         |     |         |              |     |
|                        | 7      |          | 2.       | 30 F        |       | 2.       |          |      |         |       |          |         |     |         |              |     |
|                        | 8      |          | 3.1      |             | PM    | 3.       | 30 PM    |      |         |       |          |         |     |         |              |     |
|                        | 9      |          | 3        | 30 F        | ЭМ    | 4        | 00 PM    |      |         |       |          |         |     |         |              |     |
| Ev                     | omi    | oor      | Sch      | odu         |       |          | 0011     |      | _       |       |          |         |     |         |              |     |
|                        | ami    | lei      | Sch      | euu         | ie.   |          |          |      |         |       |          |         |     |         |              |     |
| St                     | art    | Tim      | eE       | nd '        | Tim   | e        |          |      |         |       |          |         |     |         |              |     |
| 8                      | 00.    | AM<br>PM | 1        | 0.30<br>.30 | PM    | /1       |          |      |         |       |          |         |     |         |              |     |
|                        |        |          |          |             |       |          |          |      |         |       |          |         |     |         |              |     |
| S                      | Sche   | dule     | e Te     | st          |       |          |          |      |         |       |          |         |     |         |              |     |

For more information about documentation to bring to the branch for the driving test appointment and vehicle requirements, please visit <u>https://www.in.gov/bmv/licenses-permits-ids/learners-permits-and-drivers-licenses-overview/drivers-license/driving-skill-examination/#Customer\_Requirements</u>.